# Exam Registration via KLIPS 2.0

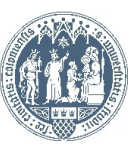

### Universität zu Köln 📱 K L I P S 2.0

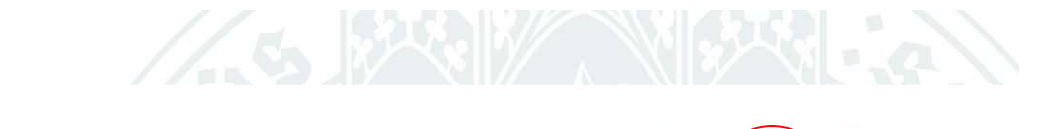

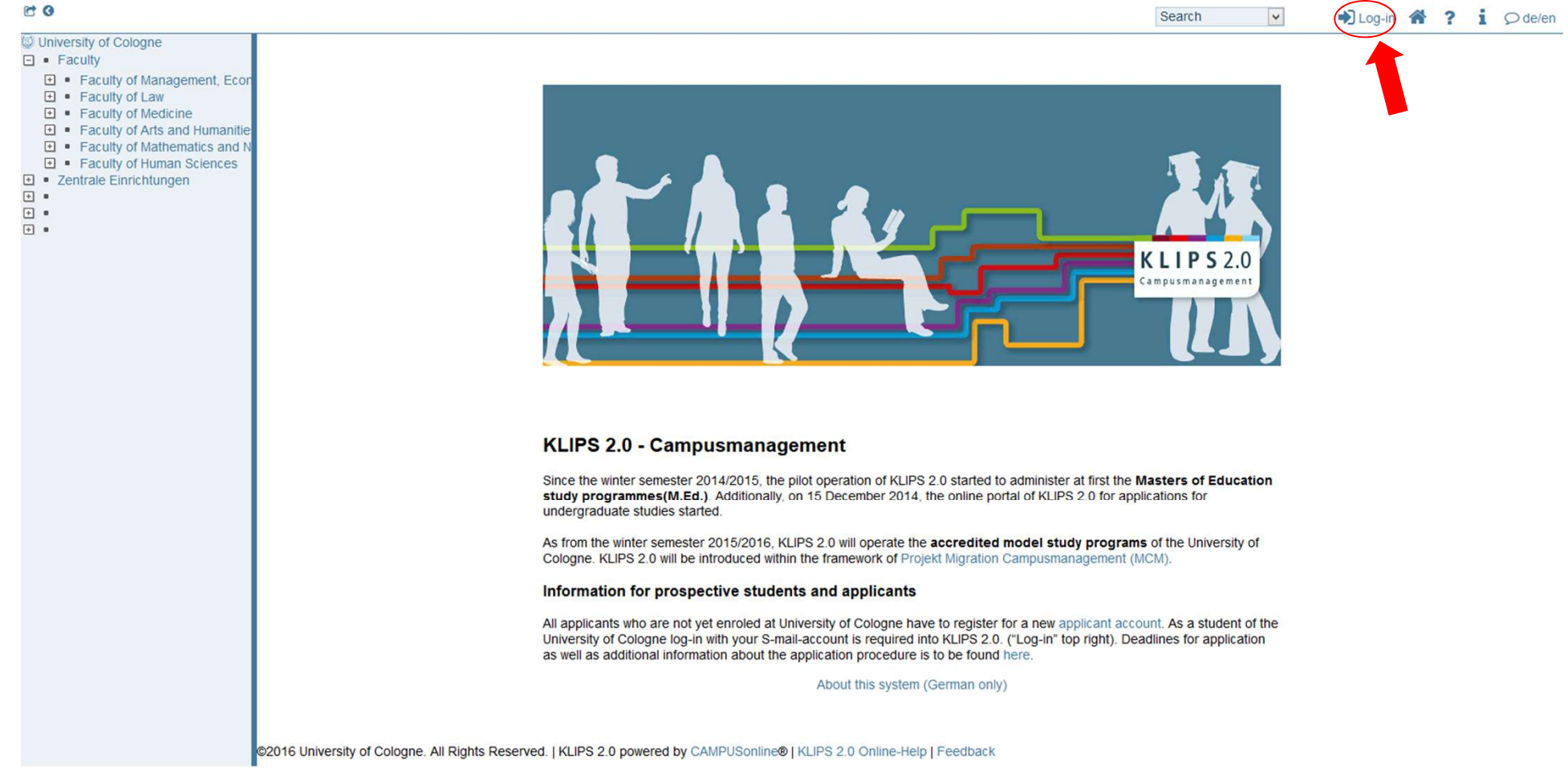

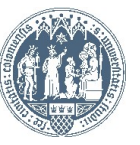

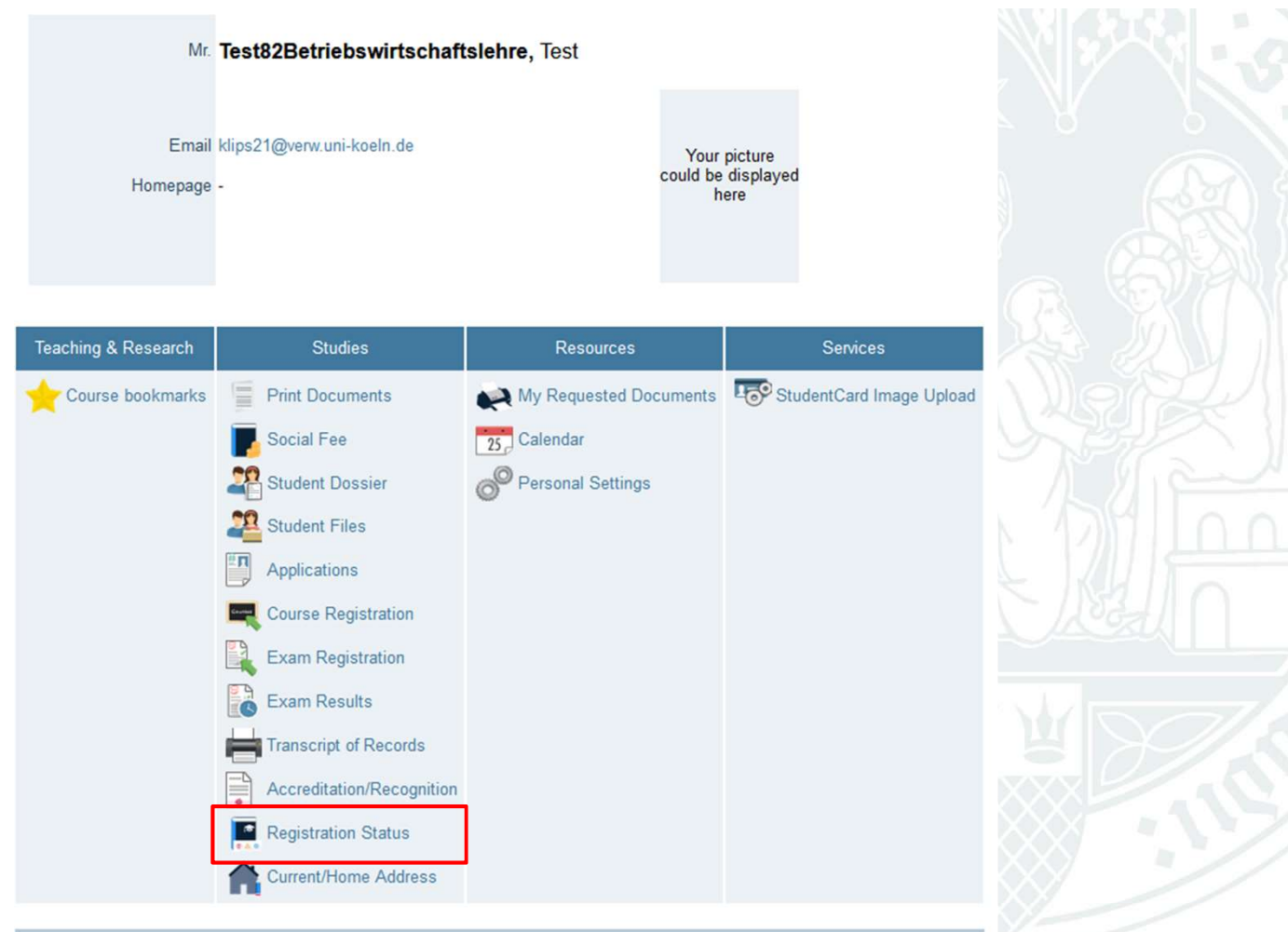

#### Last login:29.01.2020 (13:47:23) from 134.95.57.35

Please always select "Registration status" for exam registration and use the application "Exam registration" for the overview and deregistration of examinations.

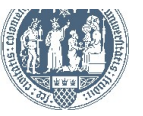

There are two ways to register for examinations at the WiSo-Faculty:

1. Examination at the course itself (courses restricted to participants): e.g.

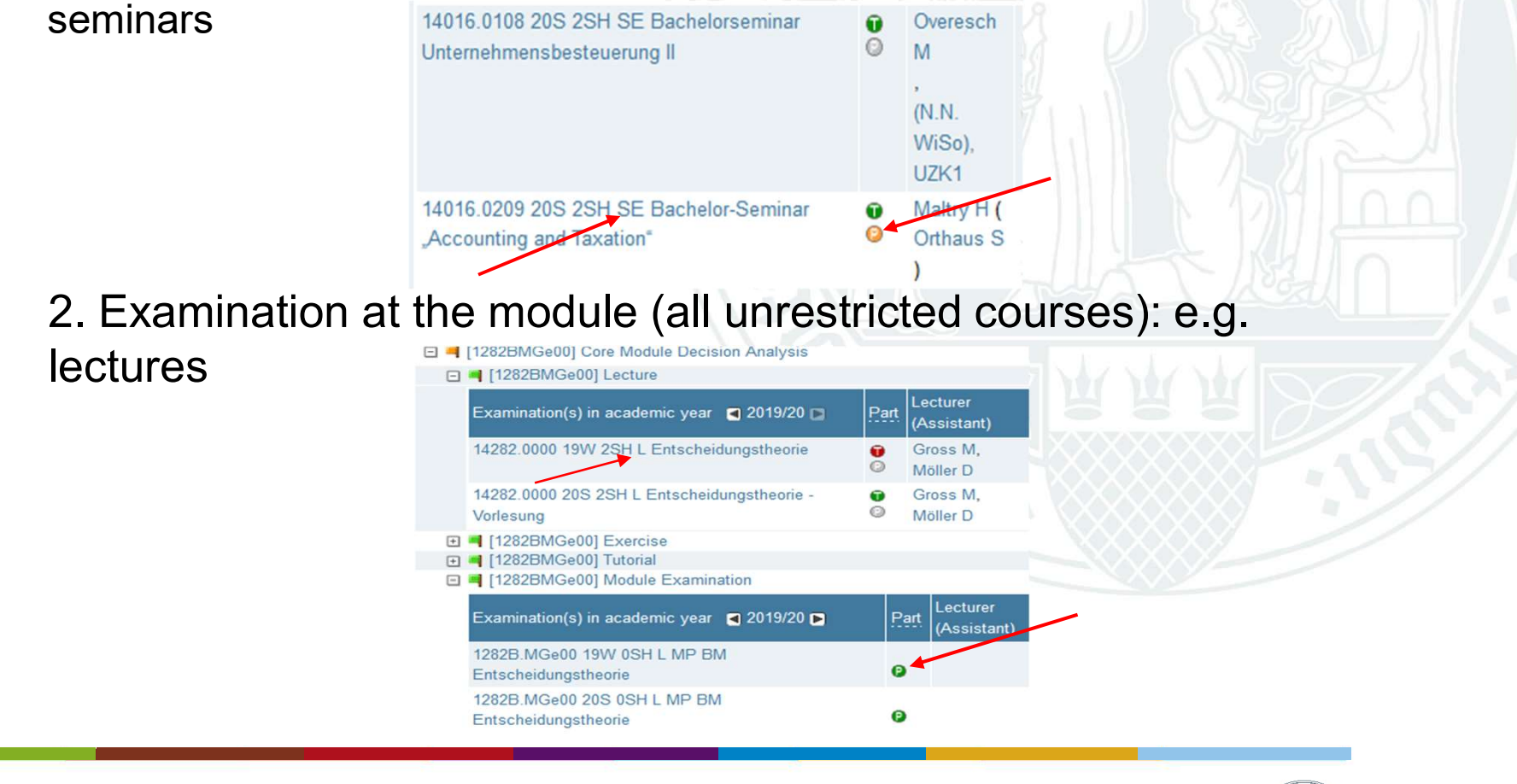

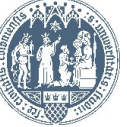

Please always read the notes in the exam, for there you will find if you are registering for the right exam. Once you have decided on the correct registration method, the procedure for examinations on the course or module is identical. The following is an example of a module

| examination                                                                                                    |                           |             |            |   |   |  |
|----------------------------------------------------------------------------------------------------|---------------------------|-------------|------------|---|---|--|
| 🖃 릑 [1282BMGe00] Core Module Decision Analysis                                                                                                    |                           |             |            | 6 | 1 |  |
|                                                                                                    |                           | 0           | -          |   | 1 |  |
|                                                                                                    |                           | 0           | <b>7</b> 1 |   | 1 |  |
| Image: Image:    |                           | 0           | -          |   | 1 |  |
| Image: Image:    |                           | 0           | -          |   | 1 |  |
| Examination(s) in academic year 🗨 2019/20 🕨 🧧 Part Lecturer (Assistant) Place (1st se                                                                                                    | ssion) Time (1st session) |             |            |   |   |  |
| 1282B.MGe00 19W 0SH L MP BM Entscheidungstheorie                                                                                                    |                           |             |            |   |   |  |
| 1282B.MGe00 20S 0SH L MP BM Entscheidungstheorie                                                                                                    |                           |             |            |   |   |  |
| 12/TEMODU0] Supplementary Module Operations Research                                                                                                    |                           |             |            | 6 | 1 |  |
| Image: Interpretent and Image: Image: Image<br>Image: Image: Image: Image: Image: Image: Image: Image: Image: Image: Image: Image: Image: Image: Image: Image: Image: Image: Image: Image: Image: Image: Image: Image: Image: Image: Image: Image: Image: Image: Image: Image: Image: Imag |                           | <b></b>     |            | 6 | 1 |  |
| 🔁 🖪 [1284EMME00] Supplementary Module Media Enterprises and Technologies: Introduction to Manage                                                                                                    | erial Issues              | <u> iii</u> |            | 6 | 1 |  |
| Image: Intersection of the section of the sectio    |                           | Щ.          |            | 6 | 1 |  |
| Image: Interpretation of the second second secon    |                           | <u>iii</u>  |            | 6 | 1 |  |
| Image: International Economics                                                                                                    |                           | <b></b>     |            | 6 | 1 |  |
|                                                                                                    |                           |             |            |   |   |  |

- 1) Open the module in which you want to take an exam.
- 2) Click on the green P under "Module examination".
- $\rightarrow$  Should the P be red, the exam (de)registration is (no longer) possible!
- $\rightarrow$  Should the P be grey, the exam date is not yet in the system!
- → Alternatively, you can get here via "Registration Status" which you use in order to register for courses.

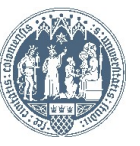

| E  | Exam dates<br>1253B.MCD01 | 16S 0                | this o<br>sws L | MAP I       | <b>SE</b><br>BM Corporate | Development       | <b>S</b> 2.0                       |                     |                                      | 2.0        |      |
|----|---------------------------|----------------------|-----------------|-------------|---------------------------|-------------------|------------------------------------|---------------------|--------------------------------------|------------|------|
| cu | Schulun<br>rrent course/s | <u>gss</u><br>ubject | /ste<br>equ     | m<br>uivale | nt course/su              | Schulung<br>bject | ssystem                            | n S                 | chulungssy                           | stem       | Schu |
|    | No.                       | Sem.                 | Туре            | Title       | Registration status       | Examiner          | Date                               | Place               | Registration<br>window               | Operation  |      |
| Ð  | 1253B.MCD01               | 16S                  | FA              |             | •                         |                   | <b>30.09.2016</b><br>11:00 - 12:00 | Place not yet known | 14.03.2016 00:00<br>01.09.2016 23:59 | • Register |      |
| +  | 1253B.MCD01               | 16S                  | FA              |             | •                         |                   | <b>04.08.2016</b><br>11:00 - 12:00 | Place not yet known | 14.03.2016 00:00<br>04.07.2016 23:59 | • Register | KL   |
|    | Schulun                   | gssy                 | /ste            | m           |                           | Schulung          | ssystem                            | n S                 | chulungssy                           | stem       | Schu |

©2016 University of Cologne. All Rights Reserved. | UzK - CAMPUSonline - Schulungssystem powered by CAMPUSonline® | KLIPS 2.0 Online-Help | Feedback

You can see now the offered examination dates. At least one date should be offered to you. Should there be a second date, you can see it as well (as in this case).

You can register for the exam via the button "Register".

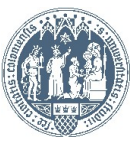

| Exam dates for this cours<br>1253B.MCD01 16S 0SWS L MAP E              | Se<br>M Corporate Development <b>S</b> 2.0<br>Schulungssystem                                           |                                                                 |                                      |                      |
|------------------------------------------------------------------------|----------------------------------------------------------------------------------------------------|-----------------------------------------------------------------|--------------------------------------|----------------------|
| No. Sem. Type Title                                                    | Registration Examiner Date Place                                                                        | Registration<br>window Operation                                |                                      |                      |
| <ul> <li>□ 1253B.MCD01 16S FA</li> <li>□ 1253B.MCD01 16S FA</li> </ul> | Examination details                                                                                     |                                                                 | Further operations                   |                      |
| Schulungssystem<br>©2016 University of Cologne. All Rig                | No. 1253B.MCD01<br>Title<br>Date 30.09.2016                                                             | Exam mode Written<br>Type of exam module examination<br>Sem 16S | Show examination details.            |                      |
|                                                                        | Start of exam 11:00<br>End of exam 12:00<br>Current                                                     | hrs. 0<br>no. of registrations 8                                | Place not yet known Persons involved |                      |
| KLIPS 2.0<br>Schulungssystem                                           | Registration from14.03.2016 00:00Registration until01.09.2016 23:59Deregistration until08.09.2016 23:59 | Max. Anmeldungen 9999                                           |                                      |                      |
|                                                                        | Programme details Degree programme 1110 82 021 Betriebsw                                                | rirtschaftslehre                                                |                                      |                      |
| KLIPS2.0<br>Schulungssystem                                            | Status within curriculum [VK] [1253BMCD0                                                                | 11] Modulabschlussprüfung                                       |                                      | egister Cancel/Close |

1253B.MCD01 16S 0SWS L MAP BM Corporate Develop

## You can control the data regarding the exam. Afterwards please click on "Register".

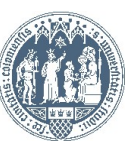

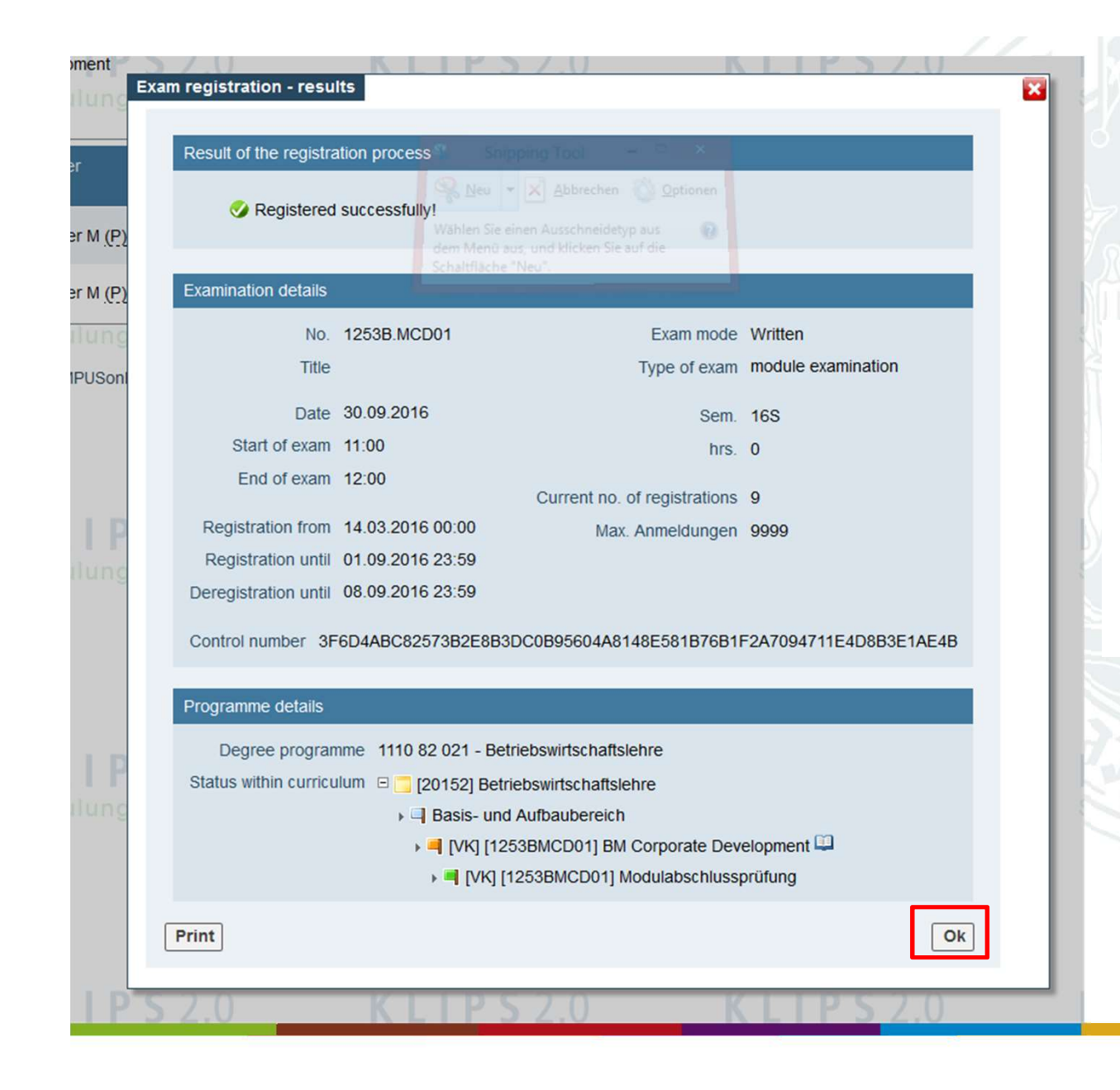

This window confirms your exam registration. You can close it by clicking on "Ok".

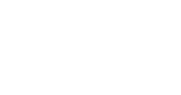

#### Universität zu Köln 📱 K L I P S 2.0 🖻 🛛

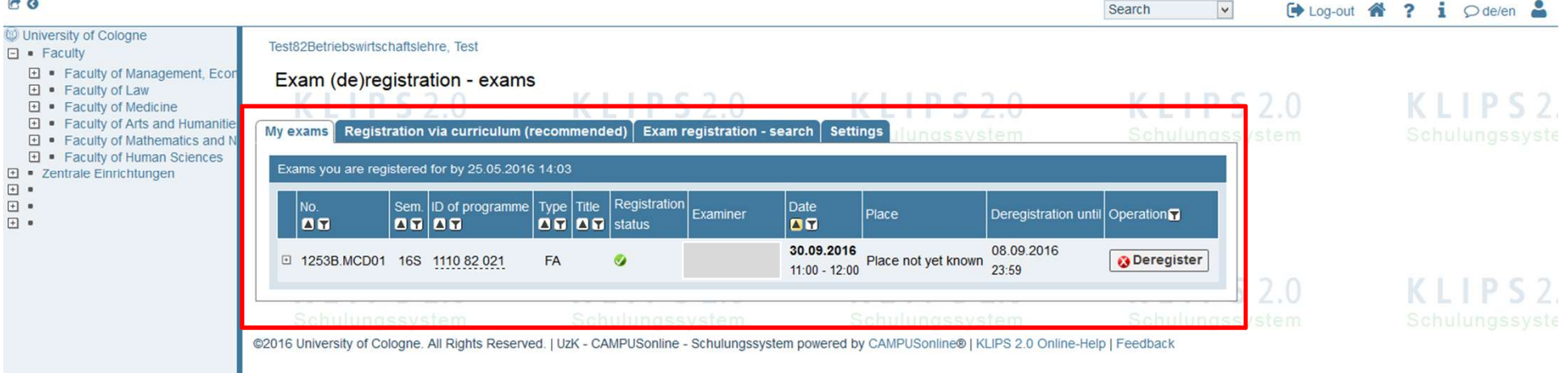

Under "My exams" you can see the exams you have registered for. Here you may also deregister if you wish to do

SO.

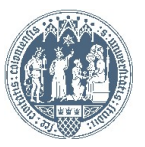

Student: Test Test82Betriebswirtschaftslehre